[N051] Mit dem Nationalpark-Express durch das UNESCO-Welterbe

# Guten Tag! Du fährst heute den RB21 (Nationalpark-Express) nach Koblenz Stadtmitte

**Benötigte Payware:** 

CT Flirt 3

**CT TRAXX 186** 

BR185.2

## VR 101 IC Pack

BR110 Wittenberger Steuerwagen Pack

**K-Trains Vectron** 

**3DZUG KI Pack** 

**Benötigte Freeware:** 

Script Kit von Scarlet

**BR648 Vlexx** 

SHG 4746 Mittelrheinbahn

TSG 425 Repaint Pack

(damit ihr die richtigen Ziele habt)

### Installation

## Über Utilities:

Die gedownloadete Datei entpacken. Zu sehen ist nun eine RWP Datei. Diese werdet ihr nun mit Utilities installieren. Dafür öffnet ihr dieses Programm (zu finden unter dem Railworks Hauptverzeichnis). Danach geht ihr zu Packet-Manager und drückt auf Refresh. Anschließend wartet ihr, bis es fertig geladen hat. Wenn es fertig geladen hat, klickt ihr auf Install, wählt die RWP Datei aus und klickt auf OK. Danach müsst ihr wieder warten, bis es fertig geladen hat. Danach könnt ihr es sorgenfrei spielen

### Manuel:

Die RWP Datei entpacken. Ihr habt nun einen Content Ordner. Diesen fügt ihr einfach in den Railworks Hauptverzeichnis hinein. Fertig. Ihr könnt nun das Szenario spielen.

#### **Installation ZZA**

Für dieses Szenario wurden für den Vlexx LINT extra ZZAs erstellt, um das Spielerlebnis besser zu gestalten. Dafür müsst ihr die Destination.TgPcDx Datei unter RailWorks\Assets\Railtraction\Lint41\BR648 Vlexx\engine\texture einfügen.

MACHT DAVOR EIN BACK UP VON DER DATEI!